## Оплата актов

- 1. Когда вам выставили акт, вам придет смс сообщение уведомив вас, что вас сформировали и выставили акт.
- 2. Чтобы его увидеть нужно зайти в систему нажать на 3 горизонтальные полоски в правом верхнем углу (выделено красным кружком)

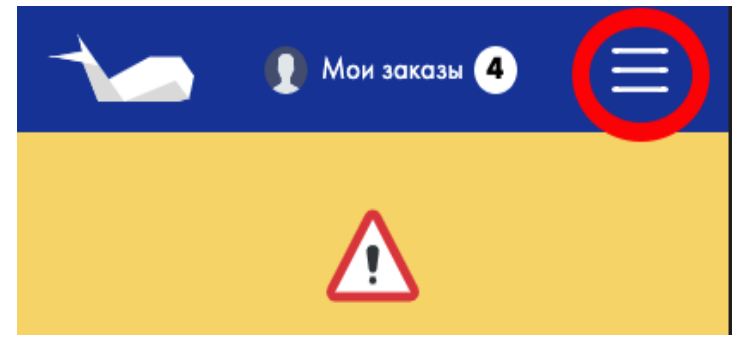

3. Появится меню, в нем вы выбираете раздел выплаты.

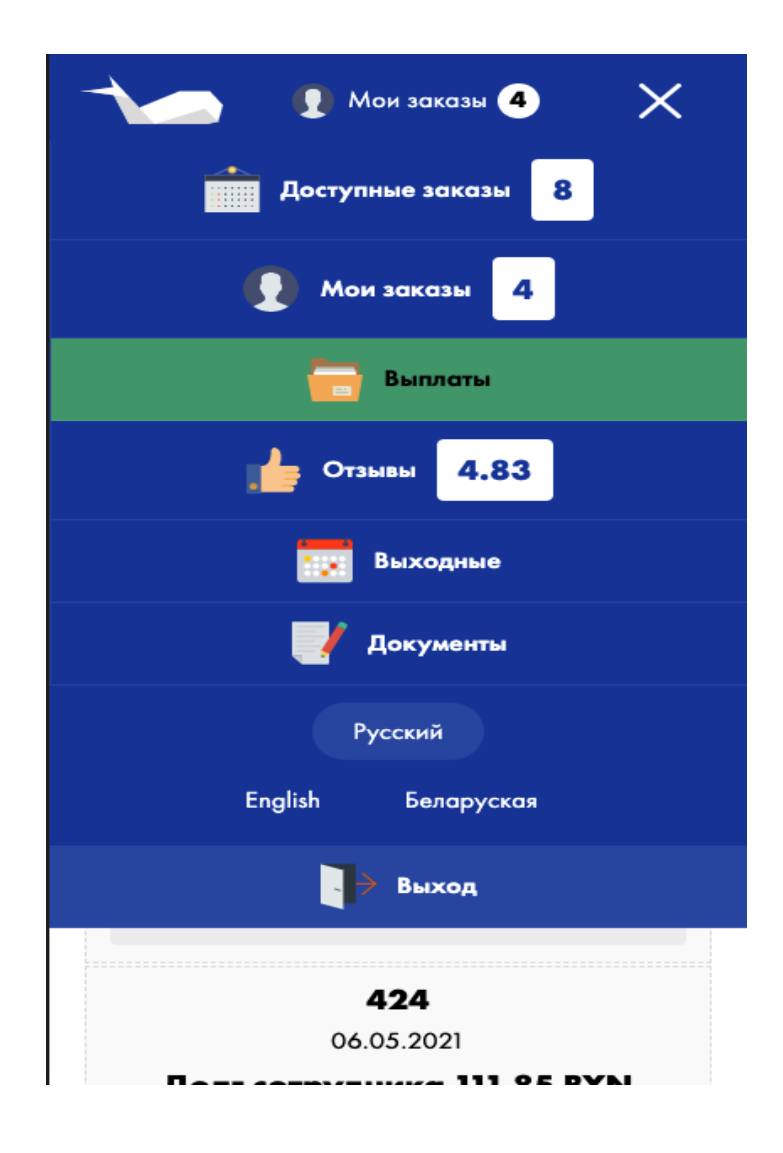

- У вас появятся данные по всем вашим заказам, но только те которые вы уже выполнили и нажали кнопку "ЗАВЕРШИТЬ ЗАКАЗ"
  Вы можете оставить комментарий к заказу если вы не согласны с выплатой, нажав на кнопку "Не согласен с выплатой" - это значит:
  - На заказ вам передавали пылесос и вы платили за такси и это не отображено в выплатах.
  - К вам приехал кто-то на помощь, но вы проработали больше, чем другой клинер.
  - Вы ездили за город на своей машине, а дорога поделилась пополам.
  - Деньги забрал другой клинер, а в системе отображает, что деньги у вас.

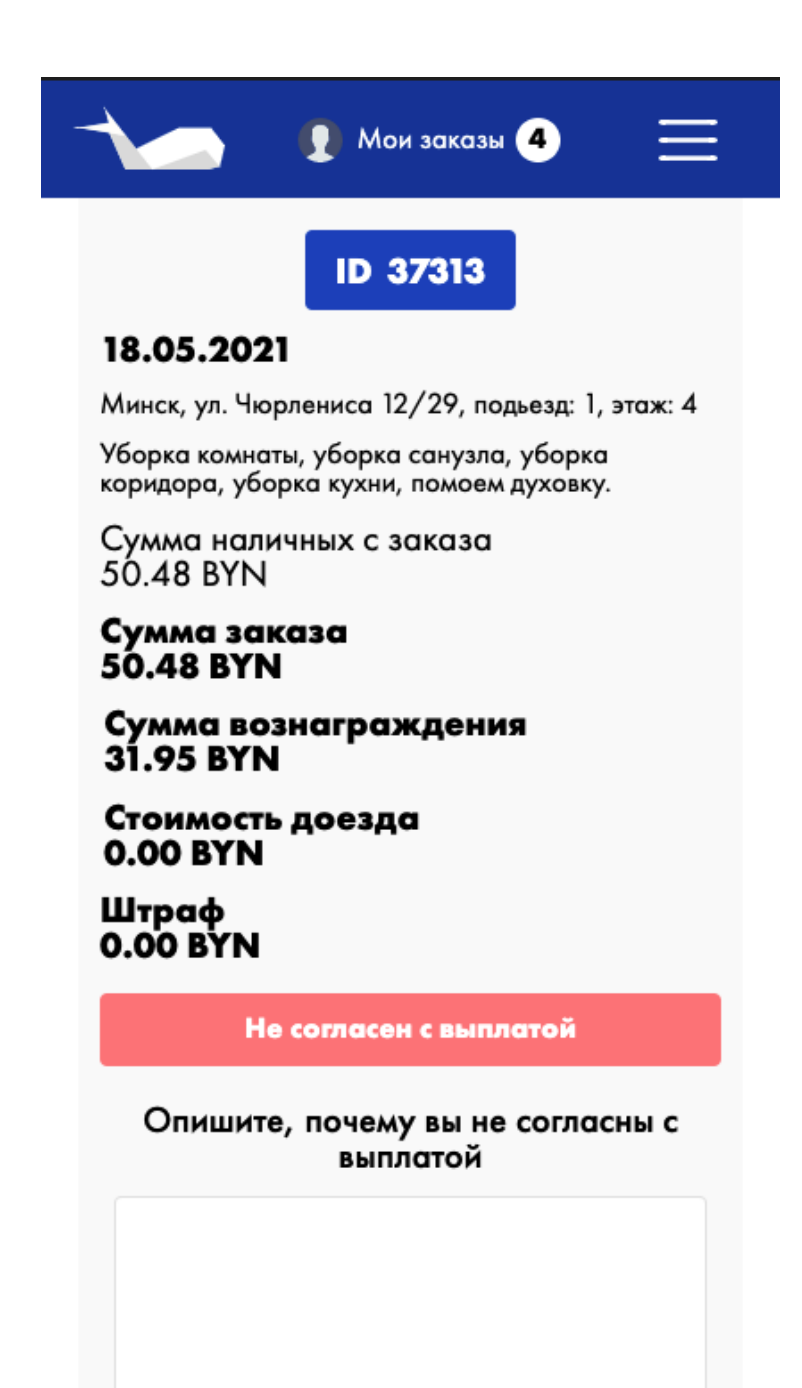

Данное действие необходимо делать сразу после завершения заказа!

5.

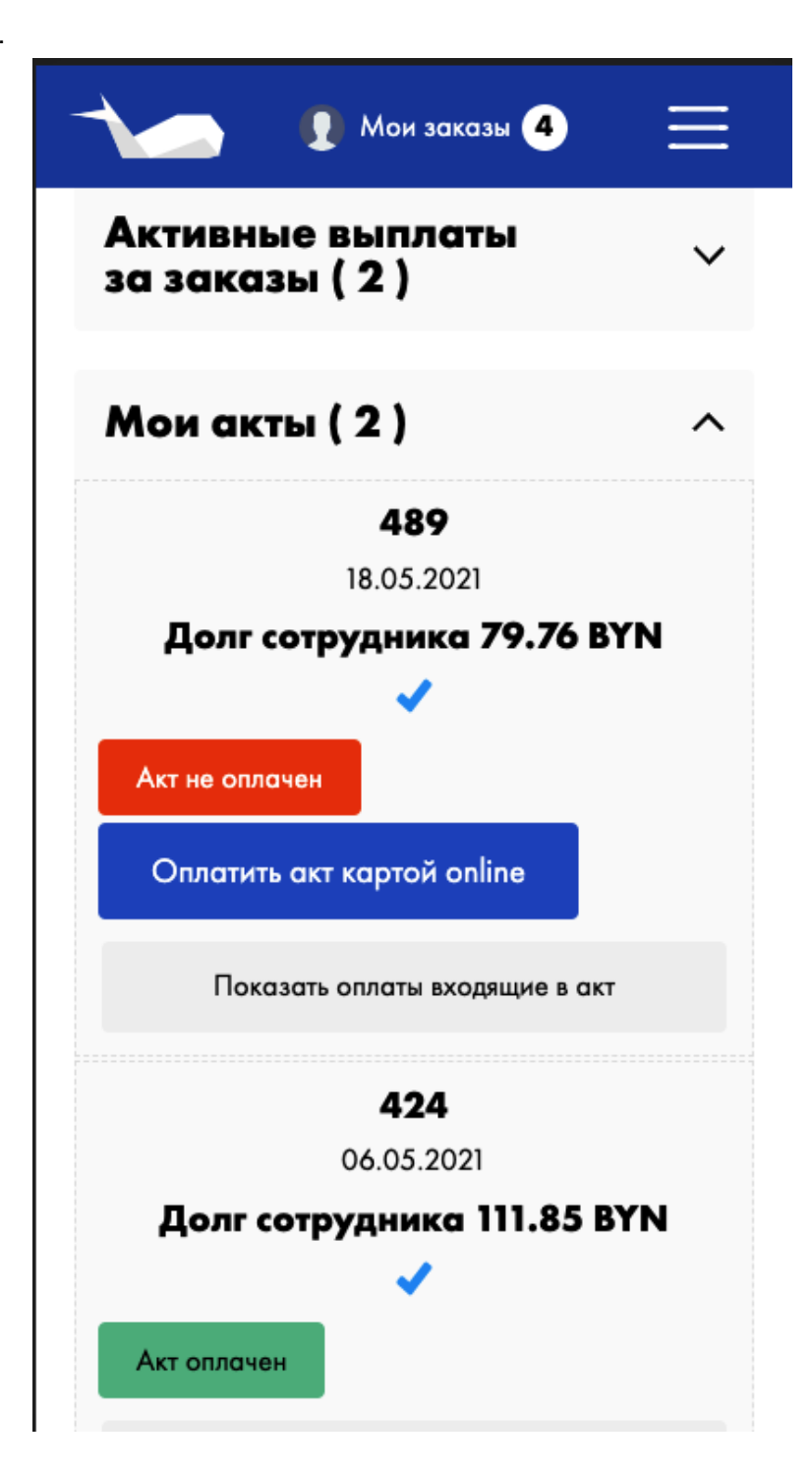

Когда вы должны платформе будет написано "ДОЛГ СОТРУДНИКА" и у вас появляется синяя кнопка "ОПЛАТИТЬ АКТ КАРТОЙ ONLINE", но только после того как мы выставим вам акт. Акты выставляются не чаще чем 1 раз в неделю. Время которое дается на оплату акту 48 часов, после чего будет насчитываться пеня в размере 1% в день!

Если вам необходимо выставить акт быстрее, вам необходимо написать в об это в свою группу в мессенджере "Телеграм". И дождаться ответа менеджера.

Когда долг будет наш перед вами, то после формирования акта будет написано "ДОЛГ ПЛАТФОРМЫ"

Чтобы получить оплату вам необходимо владеть картой "Приорбанка", сообщить нам реквизиты вашего счета IBAN.

| <u>A</u>                                                                                                    | Альфа•Банк                |    |
|----------------------------------------------------------------------------------------------------|---------------------------|----|
| <b>C</b> AT                                                                                                    | њфа<br>Рахован            | ИЕ |
| Номер заказа<br>invoice-489_cleaner_533                                                                          | 3_1621586808              |    |
| Сумма<br><b>79.76 ВҮN</b>                                                                                        |                           |    |
| До окончания сессии ос                                                                                           | талось 8748:12:3          | 38 |
| быс                                                                                                    | трая оплата               |    |
|                                                                                                    |                           |    |
|                                                                                                    |                           |    |
| SAMS                                                                                                    | SUNG Pay >                |    |
| SAMS                                                                                                    | SUNG Pay >                |    |
| SAMS<br>опл                                                                                                    | SUNG Рау >                |    |
| SAMS<br>опл<br>К оплате принимаются                                                                              | SUNG Рау >                |    |
| СПЛ<br>СПЛ<br>К ОПЛАТЕ ПРИНИМАЮТСЯ<br>VISA                                                                       | SUNG Рау >                |    |
| опл<br>К оплате принимаются<br>VISA Сораненную к                                                                 | SUNG Рау >                |    |
| опл<br>К оплате принимаются<br>VISA Останания<br>Выбрать сохраненную к<br>Номер карты                            | sung Pay ><br>пата картой |    |
| ОПЛ<br>К оплате принимаются<br>VISA Состаненную к<br>Выбрать сохраненную к<br>Номер карты<br>0000 0000 0000 0000 | sung Pay >                |    |
| опл<br>К оплате принимаются<br>VISA Сорок действия карты                                                         | sung Pay >                |    |

После нажатия на синюю кнопку "Оплатить акт картой online", Вы перейдете на страницу оплаты. Не нужно пугаться, что написано "Альфа-Банк" - это всего лишь сервис по оплате от этого банка, оплатить акт можно с любой вашей карты без комиссии. Главное чтобы у вас были подключены смс оповещения от банка. И далее вы просто вводите реквизиты которые написаны на вашей карте - это: 16 значный номер, имя владельца карты, срок действия, и 3 цифры на обратной стороне карты (CVV). Поле емейл заполнится автоматически.

## Далее жмете на кнопку "ОПЛАТИТЬ"

| Срок действия                                                            | карты                                                                                                    |                                                           |                                                                                        |                                                                             |
|--------------------------------------------------------------------------|----------------------------------------------------------------------------------------------------|-----------------------------------------------------------|----------------------------------------------------------------------------------------|-----------------------------------------------------------------------------|
| Месяц                                                                    |                                                                                                    | 0                                                         | Год                                                                                    | ¢                                                                           |
| Имя владельца                                                            | карты                                                                                                    |                                                           |                                                                                        |                                                                             |
| IVAN IVANOV                                                              |                                                                                                    |                                                           |                                                                                        |                                                                             |
| CVC2 / CVV2 ко                                                           | д                                                                                                    |                                                           |                                                                                        |                                                                             |
| 000                                                                      | Код СVC2 (CVV2) - это трехзначное число,<br>обозначенное на обороте карты.                                                                              |                                                           |                                                                                        |                                                                             |
| Электронная по                                                           | очта                                                                                                    |                                                           |                                                                                        |                                                                             |
| my@site.com                                                              |                                                                                                    |                                                           |                                                                                        |                                                                             |
| В случа<br>безопас<br>или Маз<br>может<br>Способы<br>соверше             | ае если Ваш бан<br>ного проведения и<br>stercard Identity Cha<br>потребоваться в<br>и возможности<br>ения интернет-плат                                 | к подд<br>нтернет<br>еск, дл<br>вод с<br>и полу<br>ежей Е | держивает т<br>г-платежей V<br>я проведени<br>специального<br>учения пар<br>ы можете у | ехнологик<br>/isa Secure<br>я платежа<br>пароля<br>олей для<br>лочнить в    |
| В случа<br>безопас<br>или Маз<br>может<br>Способы<br>соверше<br>банке, в | ае если Ваш бан<br>ного проведения и<br>stercard Identity Сha<br>потребоваться в<br>и возможности<br>ения интернет-плати<br>ыпустившем карту.           | к подл<br>нтернет<br>еск, дл<br>вод (<br>и пол)<br>ежей Е | церживает т<br>г-платежей V<br>я проведени<br>пециального<br>учения пар<br>Вы можете у | ехнологик<br>fisa Secure<br>я платежа<br>о пароля<br>олей для<br>гточнить в |
| В случа<br>безопас<br>или Ма:<br>может<br>Способы<br>соверше<br>банке, в | ае если Ваш бан<br>ного проведения и<br>stercard Identity Chu<br>потребоваться в<br>и возможности<br>эния интернет-плати<br>ыпустившем карту.<br>Оплати | к подд<br>нтернет<br>еск, дл<br>вод (<br>и полу<br>ежей Е | церживает т<br>г-платежей V<br>я проведени<br>лециального<br>учения пар<br>ы можете у  | ехнологик<br>/isa Secure<br>я платежа<br>пароля<br>олей для<br>лочнить в    |
| В случа<br>безопас<br>или Ма:<br>может<br>Способы<br>соверше<br>банке, в | ае если Ваш бан<br>ного проведения и<br>stercard Identity Chu<br>потребоваться в<br>и возможности<br>эния интернет-плати<br>ыпустившем карту.<br>Оплати | к подд<br>нтернет<br>еск, дл<br>вод с<br>и полу<br>ежей Е | церживает т<br>-платежей V<br>-проведени<br>специального<br>учения пар<br>ы можете у   | ехнологик<br>/isa Secure<br>я платежа<br>пароля<br>олей для<br>лочнить в    |
| В случа<br>безопас<br>или Маз<br>может<br>Способы<br>соверше<br>банке, в | ае если Ваш бан<br>ного проведения и<br>stercard Identity Сhu<br>потребоваться в<br>и возможности<br>эния интернет-плати<br>ыпустившем карту.<br>Оплати | к подд<br>нтернет<br>еск, дл<br>вод с<br>и полу<br>ежей Е | церживает т<br>г-платежей V<br>я проведени<br>специального<br>учения пар<br>ы можете у | ехнологик<br>/isa Secure<br>лароля<br>олей для<br>лочнить в                 |

Далее вас перенаправит на страницу уже вашего банка, где будет написана снова сумма оплаты и поле для введения "КОДА ИЗ СМС", который придет вам на телефон, после его ввода акт будет успешно оплачен.

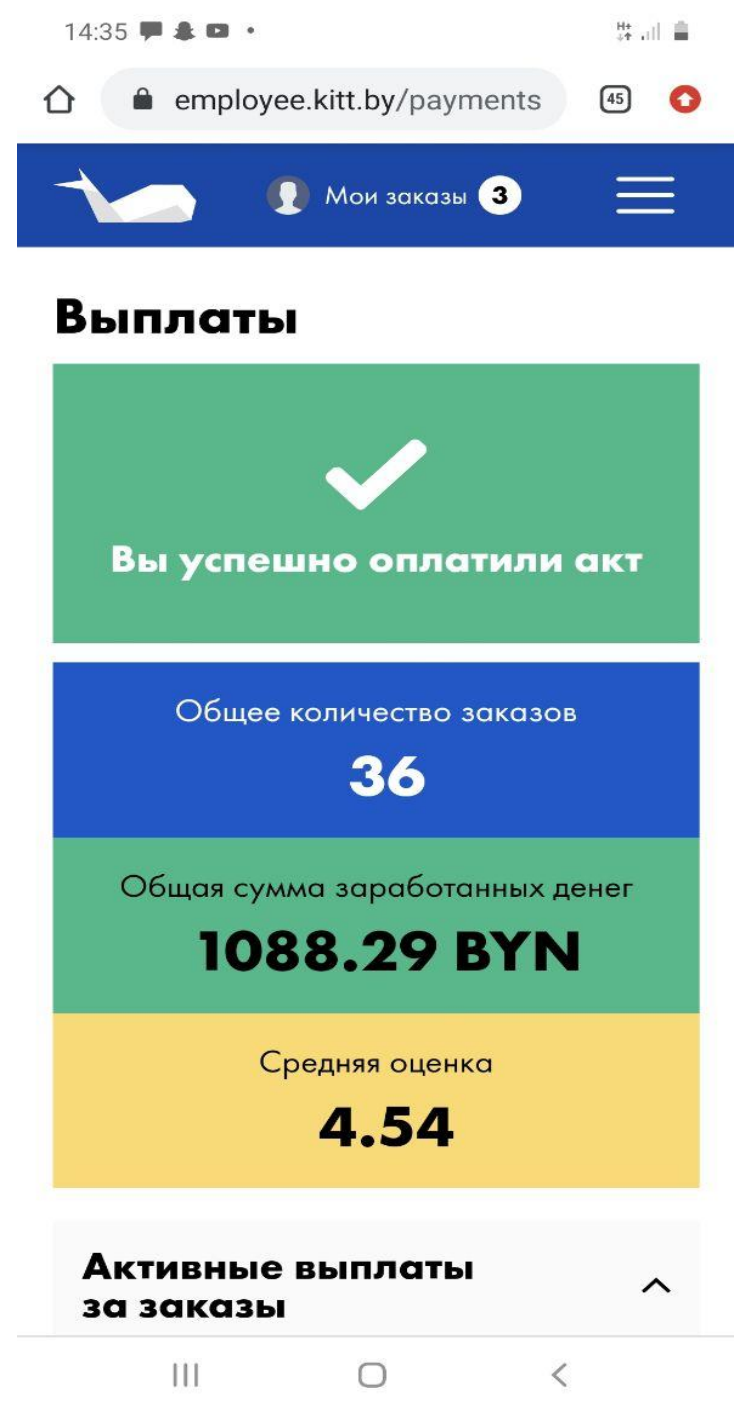

Победа! Вы успешно оплатили акт.